## Como gerar uma listagem de aniversariantes no Ponto Secullum 4 ?

O Ponto Secullum 4 permite configurar a geração de uma listagem dos aniversariantes. Acesse o menu Relatórios / funcionários / Lisagem / selecione qual é o periodo que deseja visualizar o periodo e em opções de Tipo de relatório selecione " Listagem Aniversáriantes ".

| 💺 Listagem de Funcionários            |                          |   |  |  |  |  |  |
|---------------------------------------|--------------------------|---|--|--|--|--|--|
| Relatórios   Listagem de Funcionários |                          |   |  |  |  |  |  |
| Filtros                               |                          |   |  |  |  |  |  |
| Nome                                  |                          |   |  |  |  |  |  |
| Nº Folha                              |                          |   |  |  |  |  |  |
| Nº Identificador                      |                          |   |  |  |  |  |  |
| Admissão                              | // 📰 até //              |   |  |  |  |  |  |
| Empresa                               | Todas                    |   |  |  |  |  |  |
| Horário                               | Todos                    |   |  |  |  |  |  |
| Função                                | Todas                    |   |  |  |  |  |  |
| Departamento                          | Todos                    | _ |  |  |  |  |  |
| Aniversário                           | 01/01 até 14/11          |   |  |  |  |  |  |
| Motivo de Demissão                    | Todos                    | - |  |  |  |  |  |
| Centro de Custos                      | Todos                    |   |  |  |  |  |  |
| Opções do Relatório                   |                          |   |  |  |  |  |  |
| Ordenado por                          | Nome 🔽 🔽 Decrescente     |   |  |  |  |  |  |
| Tipo de Relatório                     | Listagem aniversariantes |   |  |  |  |  |  |
| □ Salvar em Excel®                    |                          |   |  |  |  |  |  |
|                                       |                          |   |  |  |  |  |  |
| OK Fechar                             |                          |   |  |  |  |  |  |

Com estas opções, irá gerar o seguinte relatório.

| 🔗 Ponto Secullum        | LISTAGEM DE ANIVERSARIANTES<br>ANVERSÁRIO ENTRE 01/01 E 14/11. |          | Ponto Secultum 4 (Não Registrado)<br>Página 1 de 1<br>Embido em 14/11/2013 ás 17:07 |            |                 |
|-------------------------|----------------------------------------------------------------|----------|-------------------------------------------------------------------------------------|------------|-----------------|
| NOME                    | EMAL.                                                          | TELEFONE | CELULAR                                                                             | NASCINENTO | ICADE           |
| ALEXANDRE QUIPERS       |                                                                |          |                                                                                     | 01/06/1975 | 36 anos         |
| ALNE CORREA             |                                                                |          |                                                                                     | 12/06/1991 | 22 anos         |
| BRUNA PEYERL RAMOS      |                                                                |          |                                                                                     | 17/96/1906 | 27 anos         |
| DEBORA SOARES           |                                                                |          |                                                                                     | 21/04/1994 | 19 anos         |
| GABRELA VERA DAS NEVES  |                                                                |          |                                                                                     | 15/96/1905 | 28 anos         |
| GRASIANI WEISE DA SILVA |                                                                |          |                                                                                     | 19/05/1992 | 21 anos         |
| TOTAL                   |                                                                |          |                                                                                     |            | 6 funcionários. |

**Obs.:** A data de aniversário de cada funcionário é preenchia no Cadastro de Funcionários, botão Dados Adicionais, campo Nascimento. Caso, não tenha esse campo preenchido não irá imprimir no relatório a data de aniversário do funcionário.

Em caso de dúvidas, contate o suporte.